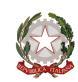

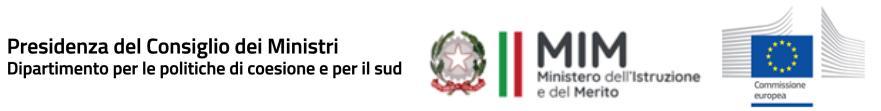

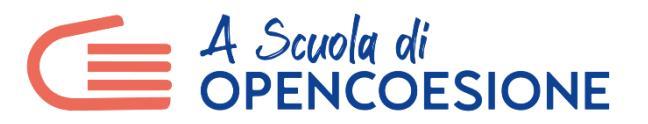

# **GUIDA PER L'UTILIZZO DEL SITO WEB ASOC**

Un manuale per docenti e team-classe per creare un'utenza personale, registrarsi ai webinar di formazione e utilizzare il blog-team per la pubblicazione degli output di progetto.

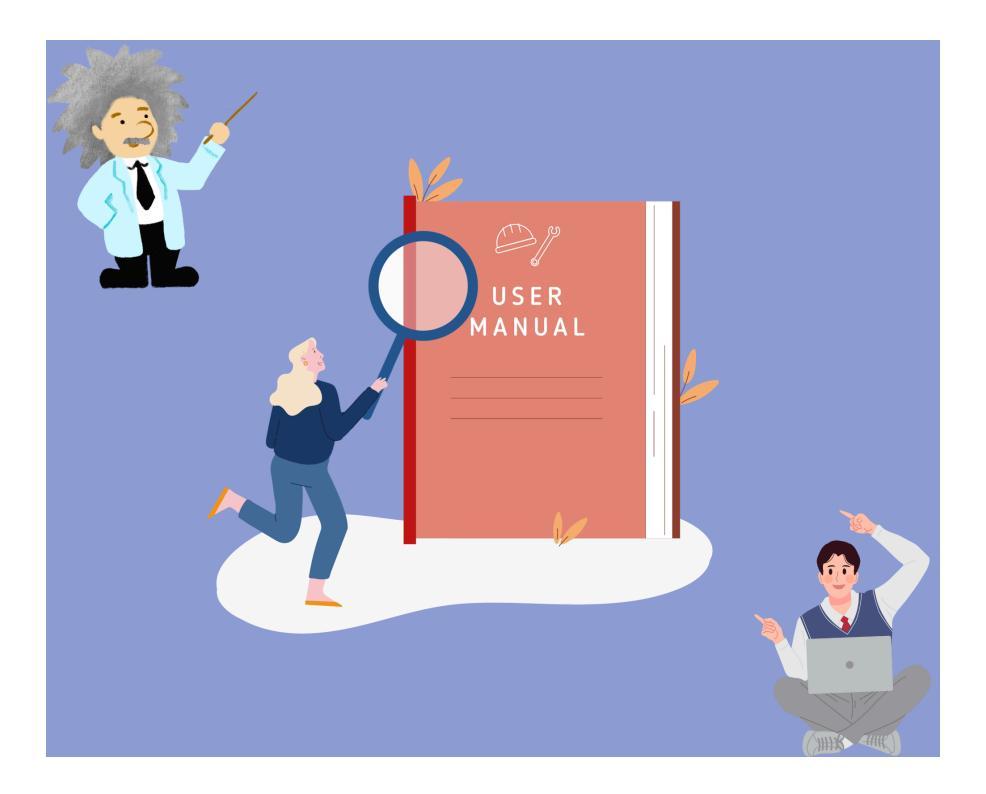

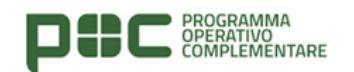

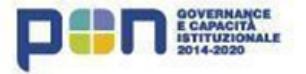

# Indice

| 1. Profilo docente                                    | 2  |
|-------------------------------------------------------|----|
| 2. Accedere al profilo docente e modificarlo          | 5  |
| <u>3. I miei Team e il/la docente di supporto</u>     | 7  |
| 4. Iscrizione ai webinar di lezione                   | 9  |
| 5. Accesso al blog del team-classe                    | 10 |
| 6. Gestione del blog del team-classe                  | 12 |
| 7. Compilazione e pubblicazione dei Report di Lezione | 13 |

## 1. Profilo docente

I/le docenti che partecipano al percorso ASOC sia in qualità di docente referente sia di docente di supporto o ancora di sostegno DEVONO REGISTRARSI al sito ascuoladiopencoesione.it e creare un proprio profilo docente. Questo profilo serve a:

- Compilare e inviare il form di candidatura per partecipare al percorso;
- Associare alla pagina (blog) del team l'utenza del/della docente di supporto e di sostegno, quando presente;
- Iscriversi ai webinar di Lezione (Percorso Base e Cultura Statistica+);
- Ricevere una e-mail con le credenziali di accesso al profilo del blog-team.

Segui la procedura per creare il tuo profilo docente!

Collegati al sito <u>www.ascuoladiopencoesione.it</u>, apri il menu a tendina COS'È ASOC e seleziona la voce A CHI È RIVOLTO

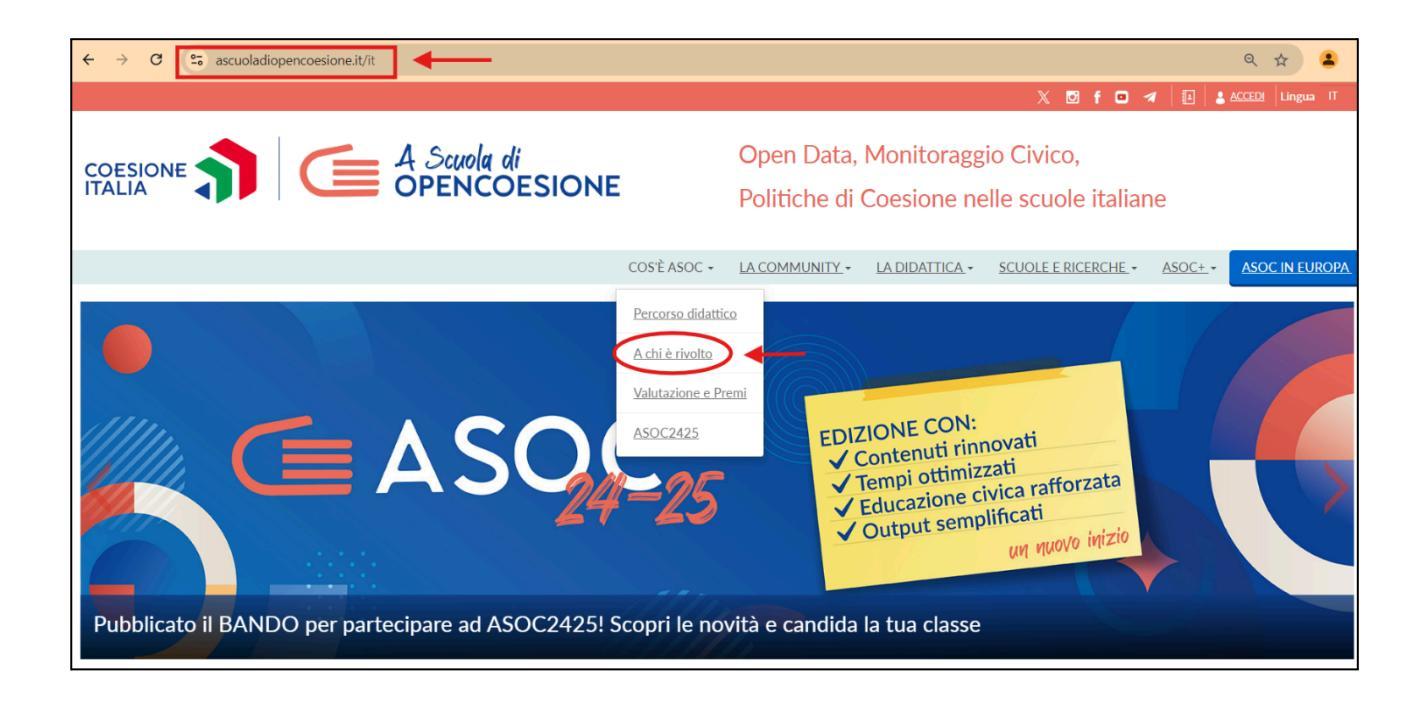

Nella sezione DOCENTI trovi tutte le informazioni utili per partecipare ad ASOC: seleziona il bottone **REGISTRARSI** per creare il tuo profilo docente.

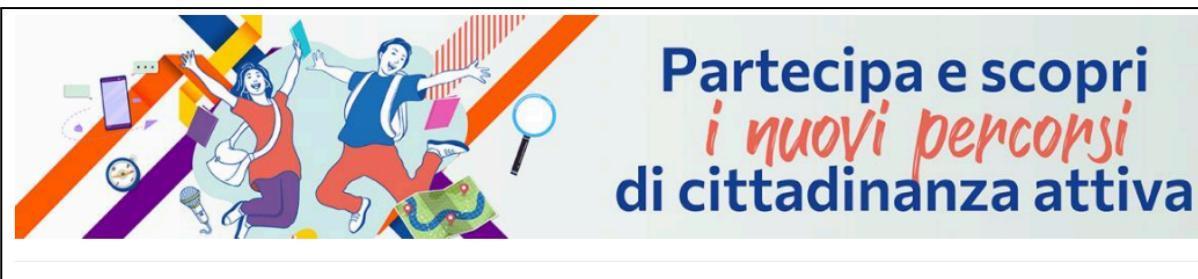

## DOCENTI

#### Cari e Care docenti,

vi aspetta un entusiasmante percorso didattico da vivere insieme ai vostri studenti e studentesse! Una sfida civica grazie alla quale avrete modo di progettare una ricerca di monitoraggio, esplorare i luoghi oggetto di osservazione e raccontare tutti i risultati raggiunti, con l'obiettivo di coinvolgere la cittadinanza e sollecitare il buon esito dei progetti finanziati con le risorse pubbliche della coesione sul vostro territorio. Scoprite di più su <u>Che cos'è ASOC</u>

### COME PARTECIPARE

Per partecipare al progetto A Scuola di OpenCoesione è necessario

È disponibile la <u>GUDA</u> per utilizzare al meglio il sito web di ASOC e diverse procedure da seguire: dall'associazione del docente di supporto al team ammesso a partecipare fino all'iscrizione ai singoli webinar previsti dal percorso didattico. Prima di procedere, consigliamo di consultare la pagina dedicata alla nostra <u>Community</u> e di scegliere i vostri "supporter": un centro ED/CDE, un esperto territoriale Istat, un'Associazione/Organizzazione che fa parte della rete degli "Amici di ASOC" o che voi proponete direttamente .

A questo punto, compila il form inserendo tutti i tuoi dati, decidendo un **nome utente** e una **password** che dovrai sempre conservare e un **indirizzo e-mail di riferimento**. Scegli la tua **scuola dal database presente**, dichiara di non essere un robot, accetta le condizioni di utilizzo e premi il pulsante

CREA NUOVO PROFILO.

| Nome                                                      |                                                                                               |   |
|-----------------------------------------------------------|-----------------------------------------------------------------------------------------------|---|
|                                                           |                                                                                               |   |
| Numero di telefono                                        |                                                                                               |   |
|                                                           |                                                                                               |   |
| Codice fiscale                                            |                                                                                               |   |
|                                                           |                                                                                               |   |
| Area di Insegnamento                                      |                                                                                               |   |
| - Nessuno -                                               |                                                                                               | ~ |
| Materia di Insegnamento                                   |                                                                                               |   |
|                                                           |                                                                                               |   |
| Partecipazione ad edizioni precedenti                     |                                                                                               |   |
| Edizione 2020/2021                                        |                                                                                               |   |
| Edizione 2019/2020                                        |                                                                                               |   |
| Edizione 2018/2019                                        |                                                                                               |   |
| Edizione 2017/2018                                        |                                                                                               |   |
| Edizione 2016/2017                                        |                                                                                               |   |
| Edizione 2015/2016                                        |                                                                                               |   |
| Edizione 2014/2015                                        |                                                                                               |   |
| Edizione 2013/2014                                        |                                                                                               |   |
| Nome utente *                                             |                                                                                               |   |
|                                                           |                                                                                               |   |
| Indiview a small t                                        |                                                                                               |   |
| Indirizzo e-mail                                          |                                                                                               |   |
| Dassword *                                                |                                                                                               |   |
|                                                           |                                                                                               |   |
|                                                           |                                                                                               |   |
| Conferma la password *                                    |                                                                                               |   |
|                                                           |                                                                                               |   |
|                                                           |                                                                                               |   |
|                                                           |                                                                                               |   |
| Nervice colorizes                                         |                                                                                               |   |
| Nessuna selezione                                         | TROVA LA TUA SCUULA NEL                                                                       |   |
| Seleziona la scuola                                       | DATABASE QUI PRESENTE                                                                         |   |
| $\searrow$                                                |                                                                                               |   |
|                                                           | (C)                                                                                           |   |
| Non sono un robot                                         | INCARTCHA<br>Misay - Territi                                                                  |   |
| Crea nuovo profilo                                        |                                                                                               |   |
| La creazione di un profilo                                | utente di tipo "Docente" su questo sito richiede l'inserimento di dati anagrafici che vengono |   |
| utilizzati esclusivamente p                               | per le finalità del progetto. Per approfondire consulta la sezione Privacy Policy.            |   |
| <ul> <li>Accetto le condizioni di utilizzo dei</li> </ul> | miei dati indicate nel disclaimer "                                                           |   |

A questo punto non ti resta che **aspettare la mail di conferma**! Arriva solitamente in massimo 24 ore, una volta ricevuta il tuo profilo è creato e potrai accedere al sito ASOC con le credenziali (nome utente e password) da te inserite in fase di registrazione.

## 2. Accedere al profilo docente e modificarlo

Torna sul sito <u>www.ascuoladiopencoesione.it</u> e seleziona la voce in alto a destra **ACCEDI.** Inserisci il tuo nome utente e la password, dichiara di non essere un robot e premi il pulsante ACCEDI. Troverai le informazioni registrate sul tuo profilo e sulla tua scuola.

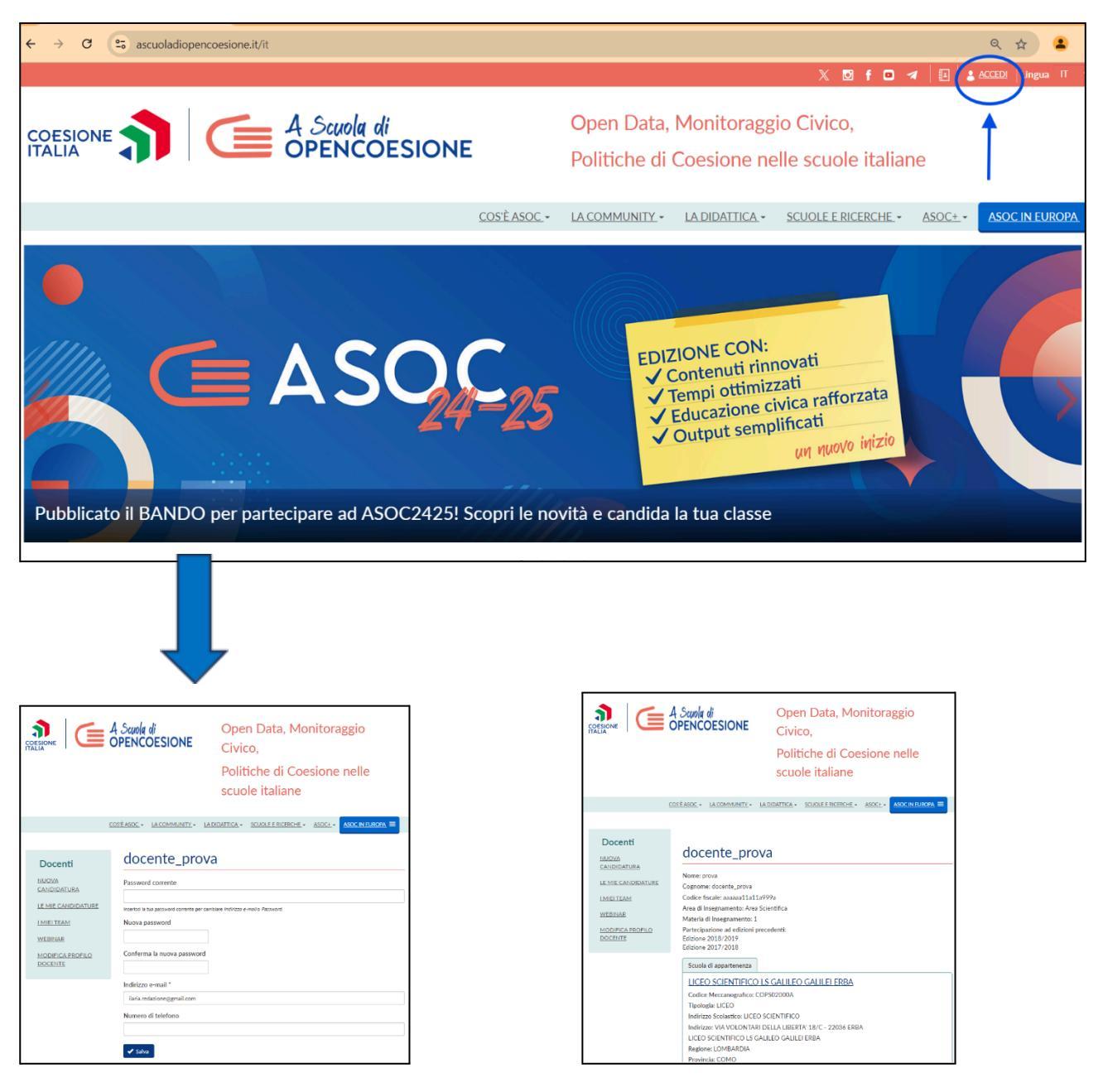

Nel box di sinistra trovi il menu con le voci utili per le tue attività: VEDIAMOLE ASSIEME!

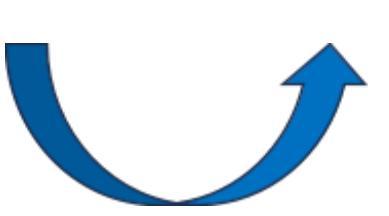

Per modificare le tue informazioni, seleziona nel box di sinistra MODIFICA PROFILO DOCENTE

Qui puoi cambiare la tua password, l'indirizzo e-mail e il numero di telefono. Ricorda sempre di premere il pulsante **SALVA** quando hai inserito tutte le informazioni!

|                                                                                                    | A Scuola di<br>OPENCOESIONE     | Open Data, Monitoraggio<br>Civico,<br>Politiche di Coesione nelle<br>scuole italiane |
|----------------------------------------------------------------------------------------------------|---------------------------------|--------------------------------------------------------------------------------------|
| 2                                                                                                    | COS'È ASOC. ▼ LA COMMUNITY ▼ LA |                                                                                      |
| Docenti<br>NUOVA<br>CANDIDATURA<br>LE MIE CANDIDATURE<br>I MIEI TEAM<br>WEBINAR<br>MODIFICA PROFILO<br>DOCENTE | Accente_prov                    | a nbiare Indirizzo e-mail o Password.                                                |

Se stai navigando il sito ASOC, puoi tornare alla tua dashboard selezionando in alto a destra il tuo nome.

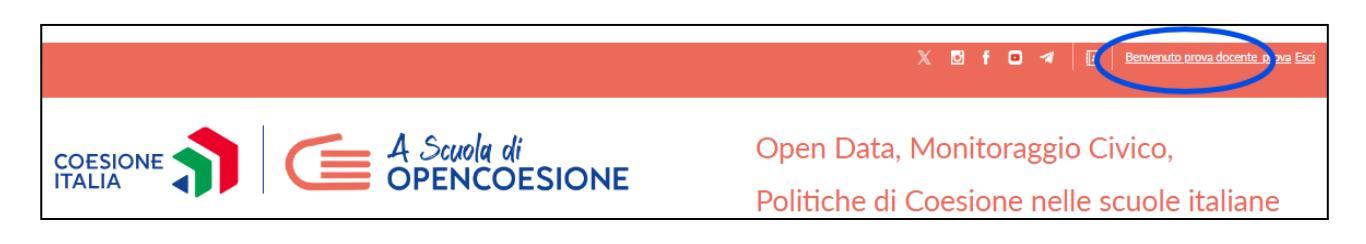

## 3. I miei Team e il/la docente di supporto

Dopo aver effettuato l'accesso al tuo profilo docente, nel box a sinistra seleziona la voce I MIEI TEAM (vedi cerchio 1.).

**I/LE DOCENTI REFERENTI** troveranno i riferimenti per ciascuna candidatura inviata, anche durante gli anni precedenti.

Per associare al blog-team il/la **docente di supporto ed eventuali docenti di sostegno**, è innanzitutto indispensabile che ciascuno/a di loro abbia attivato un profilo docente personale seguendo la procedura indicata al paragrafo 1 di questo manuale.

Quando i profili dei/delle docenti di supporto e di sostegno sono attivi (ovvero quando ricevono la mail di conferma), il/la docente referente può procedere con l'associazione selezionando il pulsante **MODIFICA** (vedi cerchio 2.) collocato alla destra della scuola.

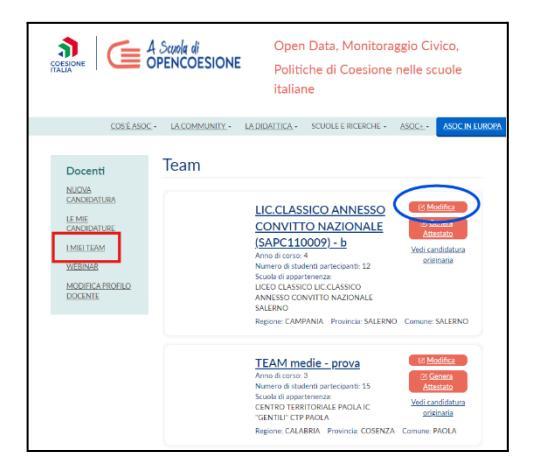

ATTENZIONE: I/Le docenti che hanno candidato più di un team-classe devono ripetere la procedura per ciascuno di essi

Dopo aver premuto il pulsante MODIFICA (vedi cerchio 2.), procedi come segue:

| Docenti               | Modifica pagina team                                     |
|-----------------------|----------------------------------------------------------|
| NUOVA                 | Nome del Team *                                          |
| CANDIDATURA           | LIC.CLASSICO ANNESSO CONVITTO NAZIONALE (SAPC110009) - b |
| LE MIE<br>CANDIDATURE | Docenti Supporto                                         |
| I MIEI TEAM           | Nessuna selezione                                        |
| WEBINAR               | + Aggiungi elemento                                      |
| MODIFICA PROFILO      | ✓ Salva                                                  |
| DOCENTE               |                                                          |

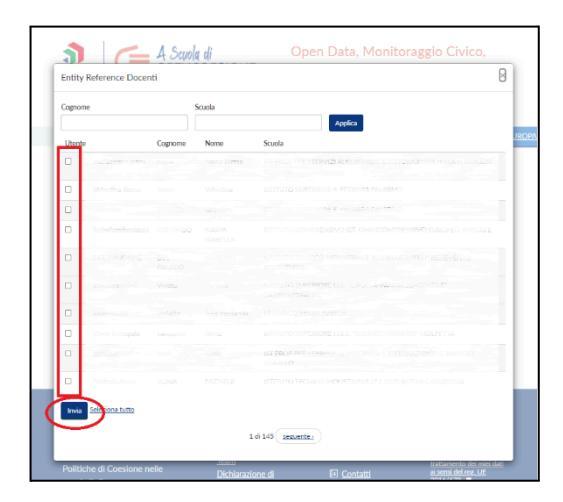

#### 1. Seleziona AGGIUNGI ELEMENTO

2. Cerca il/la docente inserendo nell'apposito campo cognome o scuola, poi seleziona il bottone APPLICA. Una volta trovato/a, seleziona il QUADRATINO CORRISPONDENTE e premi INVIA

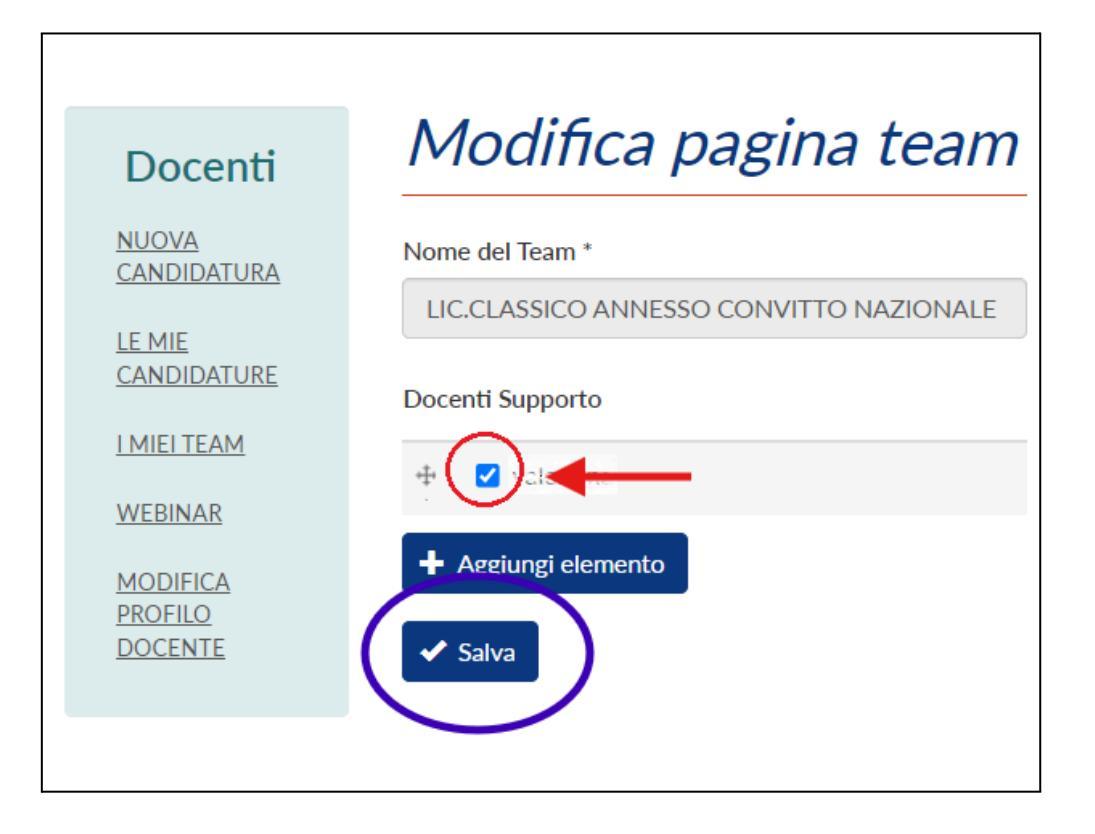

3. Verifica che il nominativo inserito sia corretto e che il **QUADRATINO** abbia il **FLAG**. Se il nome non è corretto, basta cliccare il quadratino così il flag scompare. Si può inserire un altro nominativo (anche docente di supporto) selezionando **AGGIUNGI ELEMENTO** e ripetendo la procedura indicata al punto precedente.

UNA VOLTA INSERITI I NOMINATIVI, VERIFICARE CHE I QUADRATINI ABBIANO IL FLAG E PREMERE IL PULSANTE SALVA

## 4. Iscrizione ai webinar di lezione

Iscriversi ai webinar tramite il proprio profilo docente, sia che si tratti del Percorso formativo Base che di quello di Cultura Statistica+, è obbligatorio ai fini del calcolo delle presenze per ricevere l'attestazione riconosciuta dal MIM. In prossimità della data del webinar, il Team ASOC avvisa tramite i canali di comunicazione la possibilità per i/le docenti di iscriversi. Dal profilo docente, nel BOX a sinistra seleziona la voce **WEBINAR** 

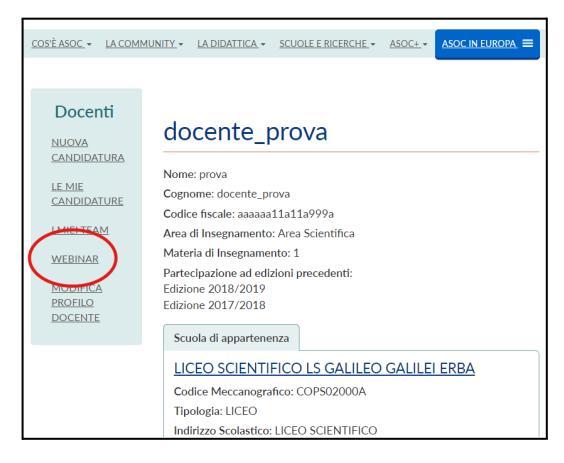

Troverai il webinar, con titolo, orario e descrizione. Ti basta selezionare il pulsante **ISCRIVITI.** In questa sezione puoi consultare anche lo storico dei webinar a cui hai partecipato.

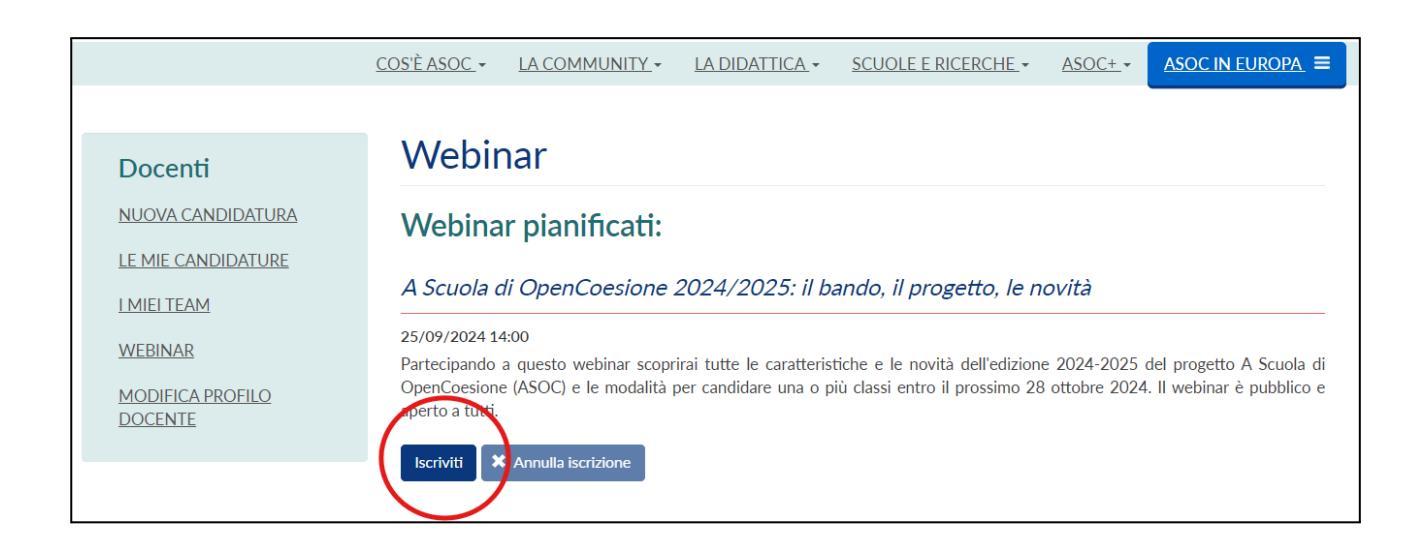

Il giorno del webinar dovrai tornare in questa sezione e, a pochi minuti dall'inizio, comparirà il pulsante PARTECIPA AL WEBINAR per accedere.

| Webinar                                                                                                    |
|----------------------------------------------------------------------------------------------------|
| Webinar pianificati:                                                                                                    |
| A Scuola di OpenCoesione 2024/2025: il bando, il progetto, le novità                                                                                                    |
| 07/02/2024 15:00<br>In questo webinar il Team di A Scuola di OpenCoesione fornisce al/alle docenti e al/alle referenti delle reti territoriali (Centri<br>EDIGNE: Amico di AScuola di i contenuti della Lezione 3 - Espiorare. Ricordiamo che la partecipazione in diretta online al<br>referiare vianevola i fini della cotticazione formativa per l'ile docenti.<br>PARTECIPA AL WEBINARE |

## 5. Accesso al blog del team-classe

Il/la DOCENTE referente ha ricevuto una e-mail automatica inviata dal sistema con le credenziali di accesso al Profilo Team Classe. La mail arriva all'indirizzo di posta inserito in fase di registrazione del profilo docente (vedi par. 1): se non la vedi controlla la casella SPAM! Se non è nemmeno lì contatta il Team ASOC per ricevere nuove credenziali.

| Pronti per il monitoraggio civico!<br>Da: A Scuola di OpenCoesione L<br>A: <antonio.andreoii1983@tiscail.it.l><br/>Provenienza del messaggio: Arezzo 11 (Cindicazione della città è una approssimazione.)</antonio.andreoii1983@tiscail.it.l> |
|----------------------------------------------------------------------------------------------------|
| Ciao prova docente_prova,<br>la candidatura del tean COSENIA "IUMBINI" CENTRO TERRITORIALE (CSCT71100D) -<br>A-B-E è stata approvata.                                                                                                    |
| Da questo momento è possibile personalizzare il profilo utente del Team<br>Claser:                                                                                                    |
| Ecco le credenziali da condiviorre con i tuoi studenti:<br>- username: 6h0q_19-20_0002<br>- password: 5bmEac78fhQ                                                                                                    |
| Accedi alla pagina dadiesta da qui: http://www.ascuoladiopencoesione.it/user                                                                                                    |
| Per cominciare consigliamo di scegliere un logo e un nome d'impatto, che rappresentino la ricerca di monitoraggio civico.                                                                                                    |
| Un saluto<br>Il Team ASOC<br>www.ascuoladiopencoesione.it                                                                                                    |

ATTENZIONE: Il Profilo Team Classe è diverso dal profilo docente e sarà quello in cui il gruppo di studenti caricherà i Report di Lezione.

Per accedere al prof. Team Classe è quindi indispensabile non essere loggati col proprio profilo docente. Controlla in alto destra: Cosa vedi? Se c'è il **tuo nome utente** (Figura A) allora seleziona **ESCI**. Altrimenti – o comunque dopo esserti scollegato/a dal profilo docente – seleziona **ACCEDI** (Figura B).

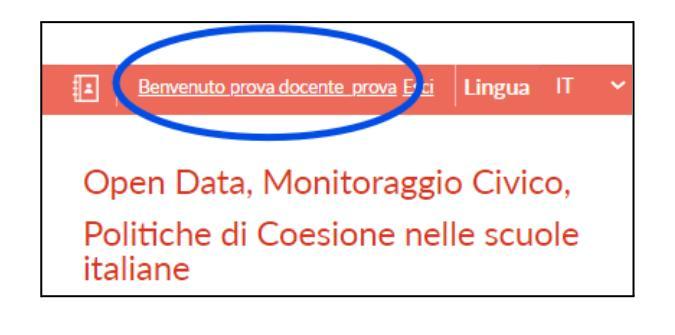

🛃 💄 ACCEDI 🛛 Lingua IT

Open Data, Monitoraggio Civico, Politiche di Coesione nelle scuole italiane

FIGURA A

Inserisci il **NOME UTENTE** e la **PASSWORD** ricevute via mail, facendo attenzione a rispettare maiuscole e minuscole e poi seleziona **ACCEDI** 

| Profilo        | utente         |                                |  |  |  |
|----------------|----------------|--------------------------------|--|--|--|
| Accedi Richied | nuova password |                                |  |  |  |
| Nome utente *  |                |                                |  |  |  |
| ndBR_20-21_00  | 01             |                                |  |  |  |
| Password *     |                |                                |  |  |  |
| •••••          |                |                                |  |  |  |
| Non sono       | un robot       | reCAPTCHA<br>Privacy - Termini |  |  |  |

# IMPORTANTE: la password fornita dal sistema è provvisoria e ha una scadenza! Dopo il primo accesso va cambiata!

Il/la docente può farlo anche con il team-classe e/o il project manager seguendo questa procedura:

| Open Data, Monitoraggio Civico,<br>Politiche di Coesione nelle                     | Open Data, Monitoraggio Civico,<br>Politiche di Coesione nelle<br>scuole italiane                                                                                                    |
|------------------------------------------------------------------------------------|----------------------------------------------------------------------------------------------------|
| COSEASOC · LA COMMUNITY · LA DIDATTICA · SCUOLE ERCERCHE · ASOC · ASOC IN EUROPA = | COSÉASOC • LACOMMUNITY • LA DIDATTICA • SCUOLE ERCERCHE • ASOC • ASOC |

1. Seleziona MODIFICA PROFILO MANAGER

2. Inserisci seleziona la PASSWORD CORRENTE (quella con cui hai appena effettuato l'accesso) e nei riquadri sottostanti la NUOVA PASSWORD, poi premi SALVA

### 6. Gestione del blog del team-classe

Dopo aver personalizzato la password del profilo blog-team, il team classe può iniziare a personalizzarlo selezionando nel box a sinistra la voce **MODIFICA PAGINA TEAM** e inserendo le informazioni nei vari campi richiesti e nello specifico:

- Nome del team: scegliete un nome che rispecchi il tema che state monitorando. Non rinunciate alla creatività!
- Indirizzo e-mail: l'indirizzo email NON deve contenere parole associabili al progetto ASOC (es. teamASOC2425, OpenCoesione, TeamOC etc.). Utilizzate il nome del vostro team, anche per rendervi più riconoscibili come gruppo di lavoro!
- Logo: costruite il vostro logo, il vostro biglietto da visita per quest'avventura di monitoraggio civico. E' l'elemento che vi distingue e vi rende riconoscibili nella comunicazione e nel racconto della vostra ricerca
- Foto di gruppo: una foto del team (classe o gruppo misto di classi diverse ecc.). Potete rielaborare la vostra immagine anche con espedienti grafici.
- Contatti social: sono presenti numerosi campi da compilare, ma questo non significa che siano tutti obbligatori. Consigliamo di attivare un profilo X(Twitter) e un canale YouTube (dove pubblicherete i vostri video) e scegliere secondo la vostra strategia di comunicazione quali altri canali di comunicazione attivare per la vostra ricerca di monitoraggio civico

| IL NIO TEAN          |                          |                  |   |
|----------------------|--------------------------|------------------|---|
| IL MIO TEAM          | Nome del Team *          |                  |   |
| LEZIONI E REPORT     | Team di prova 2021       |                  |   |
| MODIFICA PAGINA TEAM | Indirizzo email di conta | atto del Team    |   |
|                      |                          |                  |   |
| MANAGER              | Logo                     |                  |   |
|                      | Scegli file Nessun       | file selezionato | ۲ |
|                      | Ulteriori informazioni   |                  |   |
|                      | Foto di gruppo del Tea   | m                |   |
|                      | Scegli file Nessun       | file selezionato | 0 |
|                      | Ulteriori informazioni   |                  |   |
|                      | Sito Web                 |                  |   |
|                      | Titolo                   | URL              |   |
|                      |                          |                  |   |
|                      | Sito Web 2               |                  |   |
|                      | Titolo                   | URL              |   |
|                      |                          |                  |   |
|                      | Facebook                 |                  |   |
|                      | Titolo                   | URL              |   |
|                      |                          |                  |   |
|                      | Instagram                | LIDI             |   |
|                      | TICOLO                   | UKL              |   |
|                      |                          |                  |   |
|                      | YouTube<br>Titolo        | LIRI             |   |
|                      | Theorem 201              |                  |   |
|                      | Tu ittan                 |                  |   |
|                      | Titolo                   | URL              |   |
|                      |                          |                  |   |
|                      |                          |                  |   |
|                      | + Aggiungi un altro e    | elemento         |   |
|                      | Latitudine               |                  |   |
|                      | 44.50703                 |                  |   |
|                      | Lengitudine              |                  |   |
|                      | Longitudine              |                  |   |
|                      | 11.34643                 |                  |   |

#### NB: Lo username NON è modificabile

Le informazioni possono essere inserite in più momenti, l'importante è, una volta terminato, di premere sempre il pulsante SALVA!

Potete sempre visualizzare il vostro blog selezionando nel box a sinistra la voce IL MIO TEAM e selezionando il team, che a questo punto avrà il vostro nome!

| A Scuola di<br>OPENCOESIONE  | Open Data, Monitoraggio<br>Civico,<br>Politiche di Coesione nelle<br>scuole italiane |
|------------------------------|--------------------------------------------------------------------------------------|
| COSÉ ASOC LA COMMUNITY - LAD | IDATTICA- SCUOLEERICERCHE- ASOC ASOCENEUROPA ≡                                       |

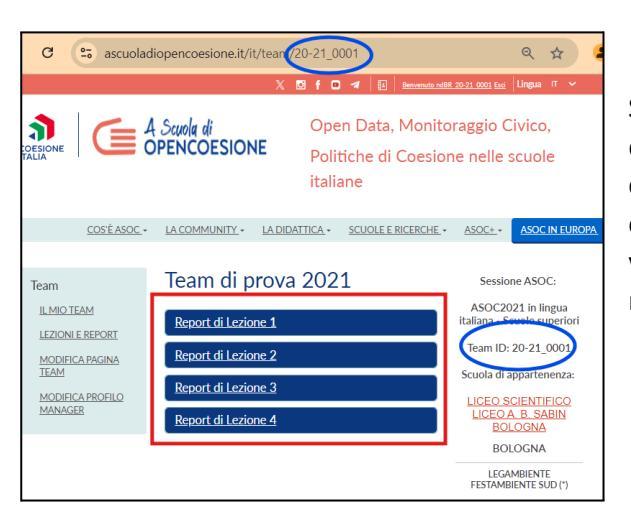

Si aprirà così il vostro blog, che pian piano si riempirà delle informazioni, dei contenuti e dei **Report di Lezione** che pubblicherete durante il percorso di monitoraggio civico. Date un occhio alla URL: vedete che finisce con il vostro Team ID? Quello è il vostro **ID ASOC**, il codice numerico che identifica il vostro team-classe!

Se state navigando il sito ASOC, potete tornare a questa dashboard selezionando in alto a destra il nome del team.

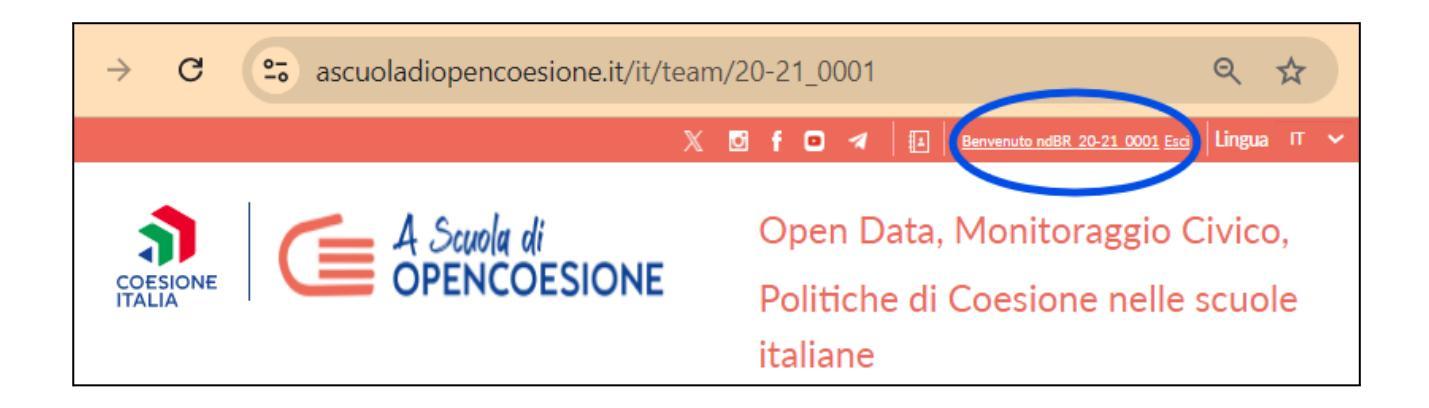

## 7. Compilazione e pubblicazione dei Report di Lezione

Per ogni lezione ci sono degli output da produrre e da pubblicare sul proprio blog, vediamo insieme come!

Seleziona nel box di sinistra la voce LEZIONI E REPORT e compariranno gli output attivi riferiti alla lezione in corso. Per ciascuno, troverai una spiegazione e, in alto a destra, l'icona di carta e penna per aprire l'output e inserire i contenuti prodotti. Puoi salvare la bozza e tornarci altre volte, ma una volta inviata l'output non può più essere modificato. BUON LAVORO!

| Team                                                    | Report di Lezione 1                                                                                                    |                        |
|---------------------------------------------------------|----------------------------------------------------------------------------------------------------|------------------------|
| IL MIO TEAM<br>LEZIONI E REPORT<br>MODIFICA PAGINA TEAM | Data lezione: Lunedi, Novembre 9, 2020<br>Deadline report: Martedi, Dicembre 15, 2020                                                                                                    | $\sim$                 |
| MODIFICA PROFILO MANAGER                                | Descrizione del progetto         Spiegazione output: La scelta del progetto si fa navigando sul portale OpenCoesione.         In questa sezione è necessario inserire:         • Nome del progetto scelto su OpenCoesione         • Link al progetto scelto su OpenCoesione         • CUP (Codice Unico Progetto) del progetto scelto su OpenCoesione         • Tema a cui afreisce Il progetto scelto su OpenCoesione         • Natura dell'investimento del progetto scelto su OpenCoesione | Visualizza<br>Modifica |